rm-Office | Brandenburgische Str. 51-53 | 14974 Ludwigsfelde

## Der erste Start

- 1. Starten Sie rm-Office über das Dektop-Icon oder über Startmenü > Programme > rm-Office Testversion> rm-Office.
- 2. Nach dem ersten Start der Software, rm-Office, werden Sie aufgefordert einen Speicherort für die Datenbank anzulegen.
- 3. Legen Sie den Speicherort so an, dass auch andere Benutzer desselben Computers die gleiche Datenbank nutzen können.
- 4. Legen Sie einen Benutzernamen und ein Passwort für den Datenbankzugriff fest und bewahren dieses an einem sicheren Ort auf.
- Nach dem Speichern der Einstellungen lassen Sie sich über Anzeigen > Bewerber > ABC den vordefinierten Bewerber anzeigen.
- 6. Wenn kein Datensatz vorhanden ist:
  - löschen Sie die Datenbank über Datei > Datenbank > Löschen und folgen den weiteren Anweisungen
  - Legen Sie eine leere Datenbank an über Datei > Datenbank > Leere Datenbank anlegen
  - Backupdateien müssen eventuell manuell gelöscht werden
  - legen Sie wieder ein Testbewerber an und lassen sich ihn wieder anzeigen
  - sollte weiter keine Datensatz erscheinen, wiederholen sie den Vorgang erneut oder ändern den Speicherort der Datenbank
- 7. Ist ein Datensatz vorhanden, so ist die rm-Office Datenbank korrekt angelegt.